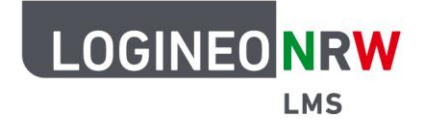

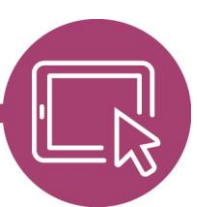

LMS – Das Lernmanagementsystem für NRW

## Anleitung für Administrierende Die Globale Rolle *Kursersteller/in* global vergeben

Um Kolleginnen und Kollegen die Möglichkeit zu geben, selbstständig Kurse zu erstellen, erhalten sie von den Administrierenden die Globale Rolle *Kursersteller/in*. Globale Rolle bedeutet, dass sie diese Rolle instanzweit gültig und nicht an einen einzelnen Kurs gebunden ist. Eine Anleitung, wie die Globale Rolle nur für einzelne Kursbereiche vergeben werden kann, finden Sie <u>hier</u>.

Klicken Sie in der Website-Administration im Reiter Nutzer/innen [1] unter *Rechte* auf Globale Rollen [2].

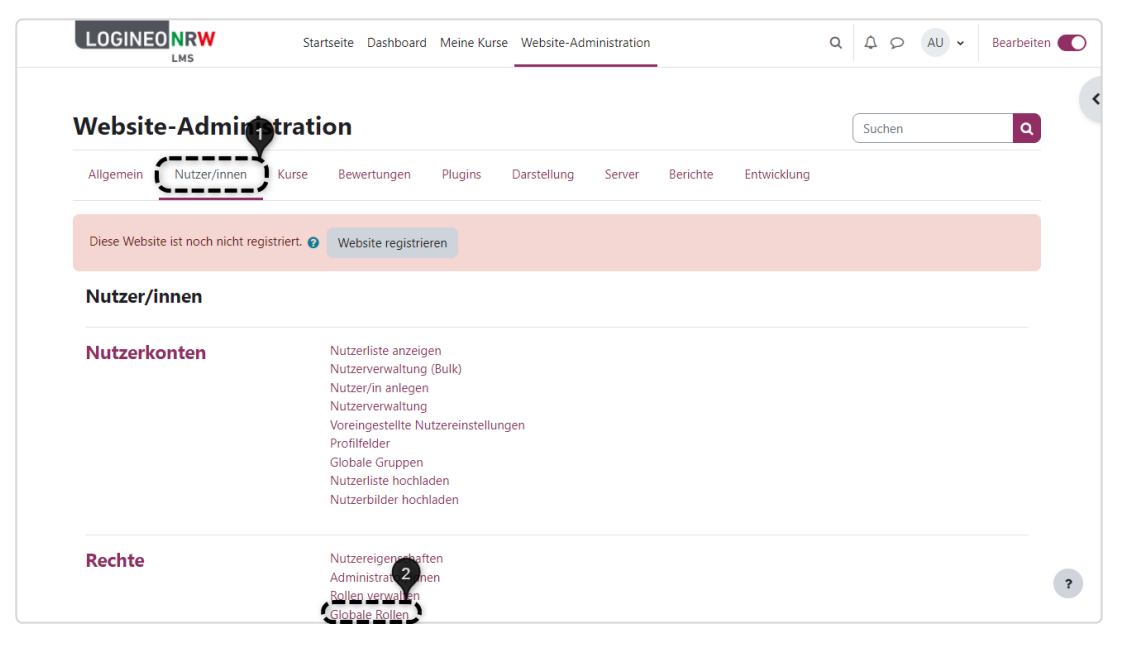

13

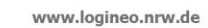

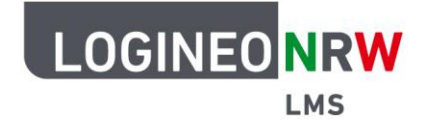

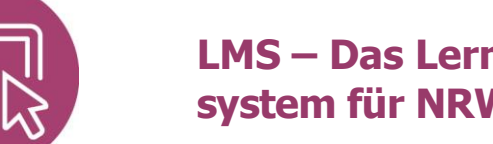

## LMS – Das Lernmanagementsystem für NRW

Bitte beachten Sie den Warnhinweis, der Sie darauf aufmerksam macht, dass alle hier zugewiesenen Rollen für die gesamte Instanz gültig sind [1]. Mit Klick auf das X lässt sich das Feld entfernen. Klicken Sie auf Kursersteller/in, öffnet sich eine neue Seite, die die Übersicht über alle Nutzerinnen und Nutzer, die systemweit angelegt sind, zeigt.

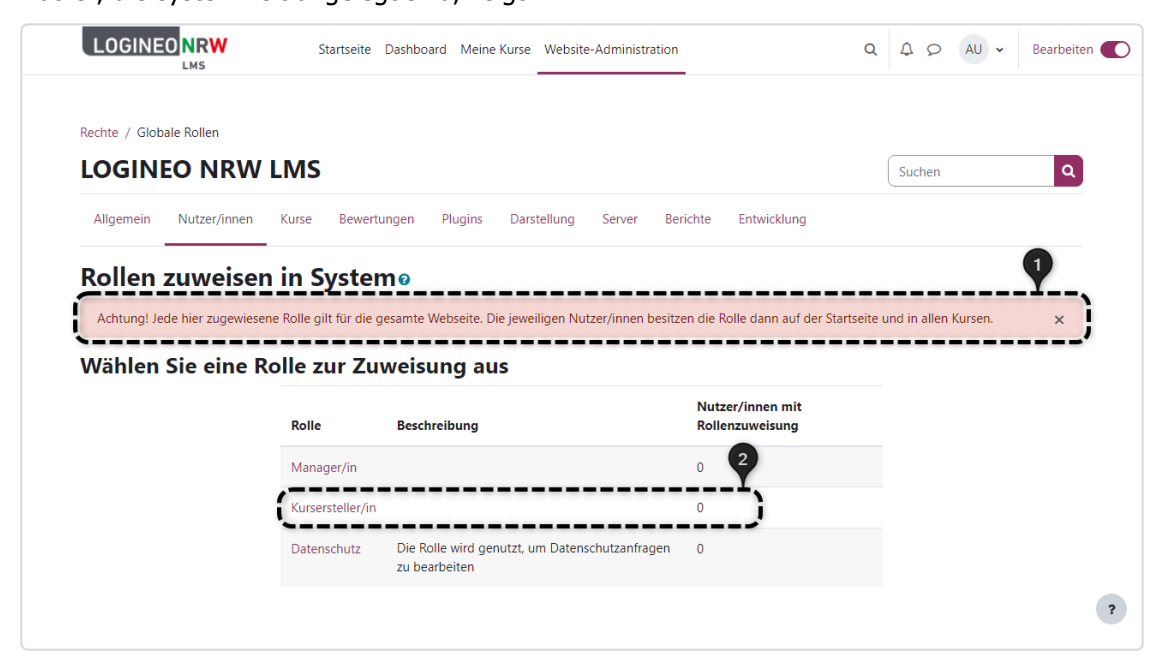

Sie können nun die gewünschte Auswahl treffen, indem Sie die entsprechende Person auswählen [1] und auf Hinzufügen [2] klicken. Der Nutzername wird aus dem Feld Mögliche Nutzer/innen in das Feld Derzeit zugewiesene Nutzeraccounts übertragen. Sollte es sehr viele Nutzerkonten zur Auswahl geben, kann durch Eingabe des Namens in das Suchfeld unterhalb der Anzeige die betreffende Person gefunden werden.

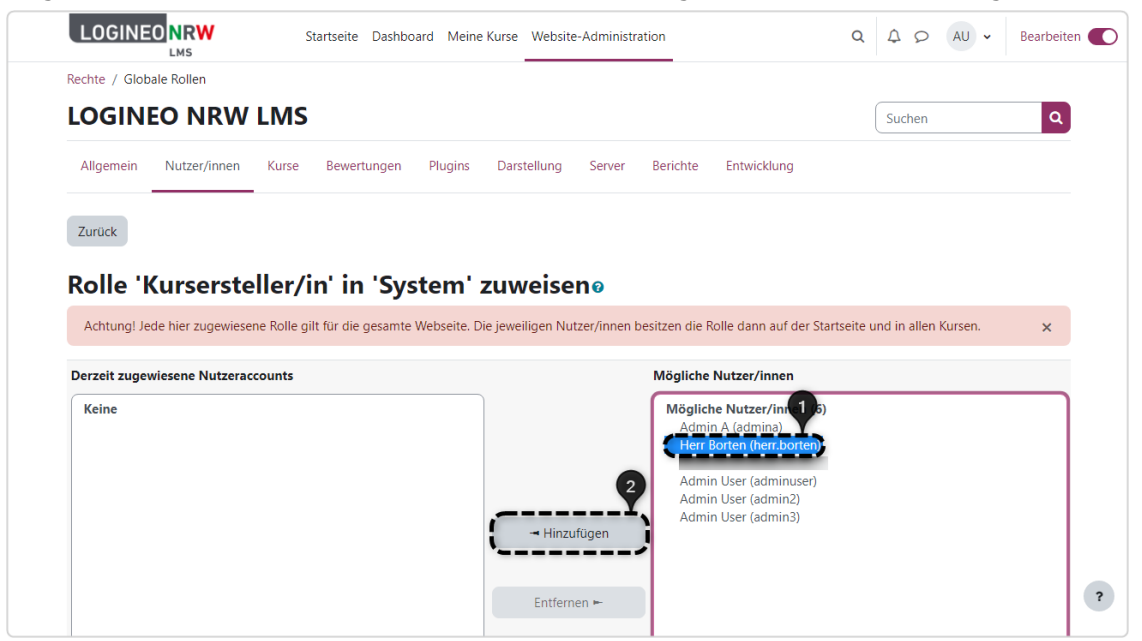

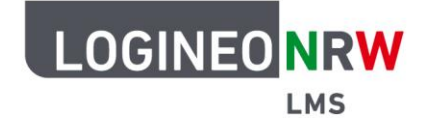

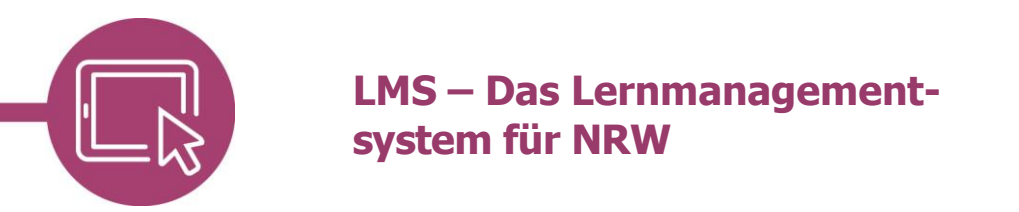

Mit Klick auf **Zurück** gelangt man wieder zur Übersicht und findet hier die ausgewählten Nutzerinnen und Nutzer vor.

| Dashta ( Clahala          | a Dallan                         |                                                            |                                                                                |                                                                 |                             |              |                                           |                                                                  |               |            |          |     |   |
|---------------------------|----------------------------------|------------------------------------------------------------|--------------------------------------------------------------------------------|-----------------------------------------------------------------|-----------------------------|--------------|-------------------------------------------|------------------------------------------------------------------|---------------|------------|----------|-----|---|
|                           | O NRW                            | LMS                                                        |                                                                                |                                                                 |                             |              |                                           |                                                                  |               | Sucher     | n        |     | ٩ |
| Allgemein                 | Nutzer/innen                     | Kurse                                                      | Bewertungen                                                                    | Plugins                                                         | Darstellung                 | Server       | Berichte                                  | Entwicklung                                                      |               |            |          |     |   |
| Rollen z                  | uweisen                          | in Sy                                                      | stemø                                                                          |                                                                 |                             |              |                                           |                                                                  |               |            |          |     |   |
|                           |                                  |                                                            |                                                                                |                                                                 |                             |              |                                           |                                                                  |               |            |          |     |   |
| Achtung! Jede             | e hier zugewiesen                | ne Rolle gilt f                                            | für die gesamte                                                                | Webseite. Di                                                    | e jeweiligen Nu             | tzer/innen t | oesitzen die F                            | tolle dann auf de                                                | er Startseite | und in all | en Kurse | en. | × |
| Achtung! Jede<br>Wählen S | e hier zugewiesen                | ne Rolle gilt 1                                            | für die gesamte<br><b>r Zuweis</b>                                             | Webseite. Di<br>ung au                                          | e jeweiligen Nu<br>S        | tzer/innen t | oesitzen die F                            | tolle dann auf de                                                | er Startseite | und in all | en Kurse | en. | × |
| Achtung! Jede<br>Wählen S | e hier zugewiesen<br>Sie eine Ro | ne Rolle gilt 1<br>Olle zu<br>Rolle                        | für die gesamte<br>r Zuweis<br>Besc                                            | Webseite. Di<br>ung au<br>nreibung                              | e jeweiligen Nu<br><b>S</b> | tzer/innen b | oesitzen die F<br>Nutz<br>Rolle           | kolle dann auf de<br>rer/innen mit<br>enzuweisung                | er Startseite | und in all | en Kurse | en. | × |
| Achtung! Jede<br>Wählen S | e hier zugewiesen                | ne Rolle gilt t<br>olle zu<br>Rolle<br>Manage              | für die gesamte<br>r Zuweis<br>Besc<br>r/in                                    | Webseite. Di<br>ung au<br>nreibung                              | e jeweiligen Nu<br>S        | tzer/īnnen b | Desitzen die R<br>Nutz<br>Rolle           | tolle dann auf de<br>ter/innen mit<br>enzuweisung                | er Startseite | und in all | en Kurse | en. | × |
| Achtung! Jede<br>Wählen S | e hier zugewiesen                | ne Rolle gilt f<br>olle zu<br>Rolle<br>Manage<br>Kurserste | für die gesamte<br>r Zuweis<br>Besc<br>r/in<br>eller/in                        | Webseite. Di<br>ung au<br>nreibung                              | e jeweiligen Nu<br>S        | tzer/innen b | Desitzen die R<br>Nutz<br>Rolle<br>0<br>1 | tolle dann auf de<br>ter/innen mit<br>enzuweisung<br>Herr Borten | er Startseite | und in all | en Kurse | en. | × |
| Achtung! Jede<br>Wählen S | e hier zugewiesen                | Rolle gilt f<br>Rolle<br>Manage<br>Kurserst<br>Datensci    | für die gesamte<br>r Zuweis<br>Besc<br>r/in<br>eller/in<br>hutz Die F<br>zu bi | Webseite. Di<br>ung au<br>rreibung<br>olle wird gen<br>arbeiten | e jeweiligen Nu<br>S        | tzer/innen b | Nutz<br>Rolle<br>0<br>1<br>gen 0          | kolle dann auf de<br>ker/innen mit<br>enzuweisung<br>Herr Borten | er Startseite | und in all | en Kurse | en. | × |

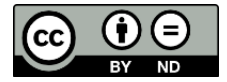